# Getting Access to the BIE EMS SharePoint Website:

https://connect.doi.gov/bia/ems

https://connect.doi.gov/bia/iasafety

### Guidance Created - 08/16/2017

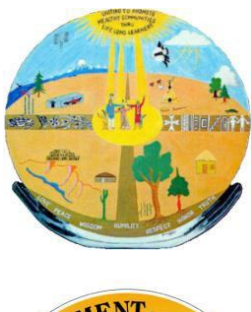

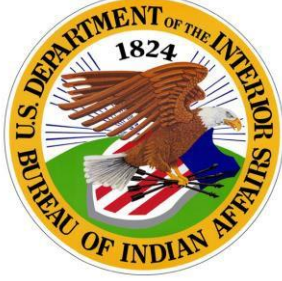

### Step 1: Getting an Account

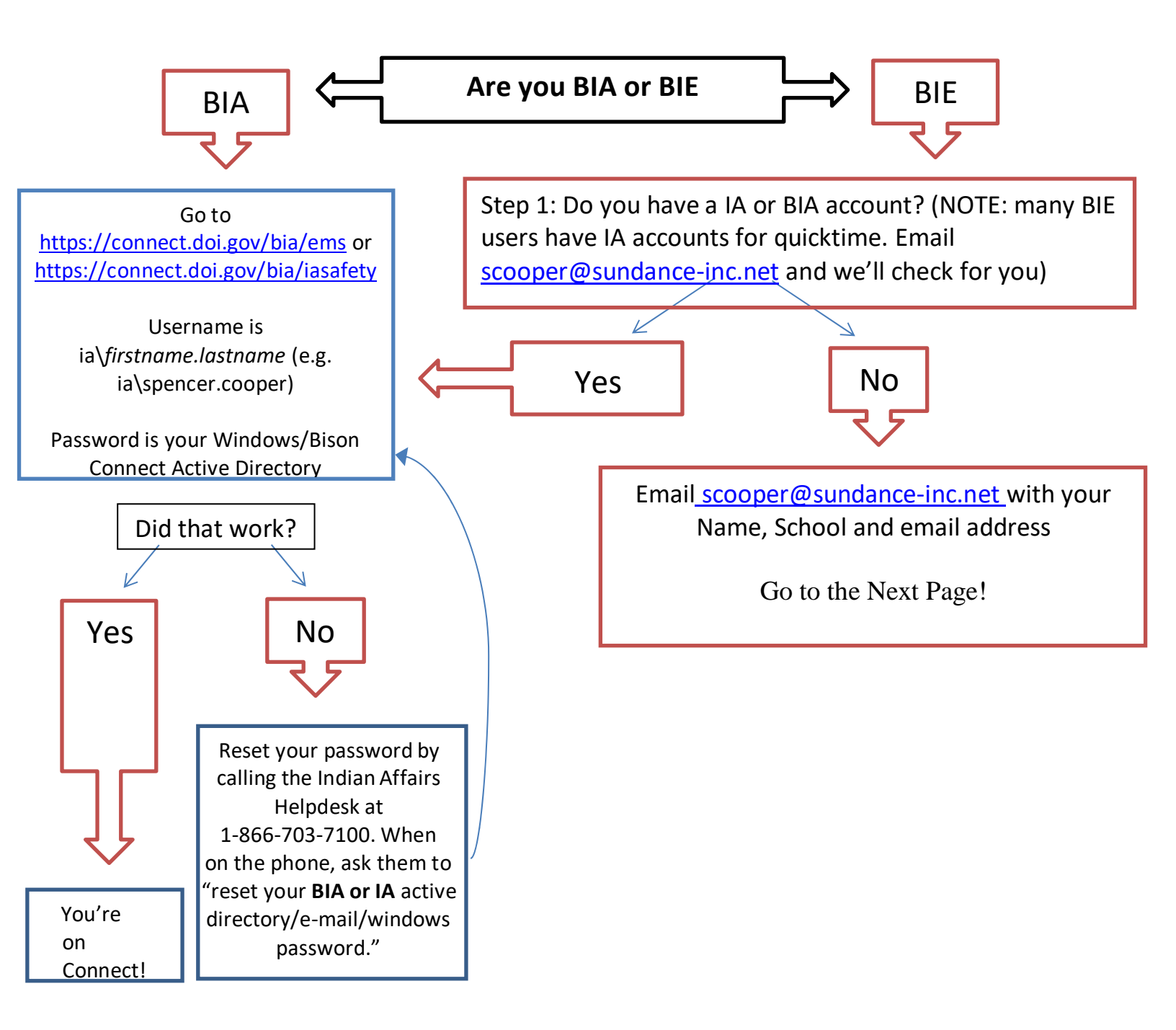

#### DOI Connect – BIA EMS SharePoint Website Registration Instructions

1. Once you get the invitation email from <u>no-reply-invitation@connect.doi.gov</u>, click "register."

U.S. Department of the Interior Extranet User Registration Dear XXXXXX XXXXX, You have been invited to register to the U.S. Department of the Interior extranet portal. Your registration code is **unique code for you**. The registration code is **unique code for you**. The registration code cogines often 7 ways so please register soon. Register

2. You will see the following screen. Enter your first name, last name, the registration code exactly as it appears in the invitation email, and

| DOI                                                                                                    |                                                                                                    |
|----------------------------------------------------------------------------------------------------|----------------------------------------------------------------------------------------------------|
|                                                                                                    | Connecting the Department of the Interior<br>Use DOI Connect to collaborate and share information with others across DOI. |
| DOI Connect - User Registration                                                                                                    |                                                                                                    |
| First Name                                                                                                    | type here                                                                                                    |
| Last Name                                                                                                    | type here                                                                                                    |
| Registration Code                                                                                                    | type here                                                                                                    |
| Password                                                                                                    |                                                                                                    |
| Confirm Password                                                                                                    | •••••                                                                                                    |
| In case you forget your password                                                                                                    |                                                                                                    |
| Secret Question 1                                                                                                    | What's your favorite movie?                                                                                               |
| Your Answer                                                                                                    | type here                                                                                                    |
| Secret Question 2                                                                                                    | In what city were you born?                                                                                               |
| Your Answer                                                                                                    | type here                                                                                                    |
| Secret Question 3                                                                                                    | What school did you attend for sixth grade?                                                                               |
| Your Answer                                                                                                    | type here                                                                                                    |
| PONDERS McLean   Type the text Image: Control of the second second |                                                                                                    |

- 3. Create a password (12 characters, lowercase, uppercase, number and special character). Make sure to write it down.
- 4. Answer the security questions. NOTE: Make sure you **KNOW THESE WELL**. Every 90 days, the system requires you to confirm you still are using the site and you'll need to answer a security question.
- 5. Be sure to type in the security code on the bottom left hand side (separate words with a space).
- 6. Once done, you will receive an email with your username.

- 7. You may be directed to the main DOI Connect Portal, but you want to go directly to the BIA EMS page. In <u>Internet Explorer</u>, go to the following site: <u>https://connect.doi.gov/bia/ems</u>.
- Type in the username you received (partners\firstinitiallastname or firstnamelastinitial, e.g. partners\mellis) and the password you wrote down. NOTE: It may ask you if you want to save your password. If you do this, it will automatically save your information here next time you login.

| Log On                                                                       |                                                                                                    |
|------------------------------------------------------------------------------|----------------------------------------------------------------------------------------------------|
| UserName:                                                                    | partners'mellis                                                                                                    |
| Password:                                                                    |                                                                                                    |
| Forefront I version of Ir                                                    | JAG endpoint components were not installed because you accessed this site using a 64-bit<br>ternet Explorer. To install the components access the site using a 32-bit browser.                                                                                                    |
| THIS IS A NOTIO<br>All agency compu<br>authorized, for m<br>procedures, surv | sternet exprorer. To install the components access the site using a 32-bit browser.<br>IC OF MONITORING OF THE DEPARTMENT OF THE INTERIOR (DOI) INFORMATION SYSTEMS<br>for systems may be monitored for all lawful purposes, including but not limited to, ensuring that use is<br>snagement of the system. It is facilitate protection against unauthorized access, and to verify security<br>vability and operational security. Any information, on this computer system may be examined, recorded,<br>for authorized purposes at any time. All information, including personal information, placed or sent over<br>the monitoring, and users of this system are reminded that such monitoring does occur. Therefore, there |

9. You should then see the following page.

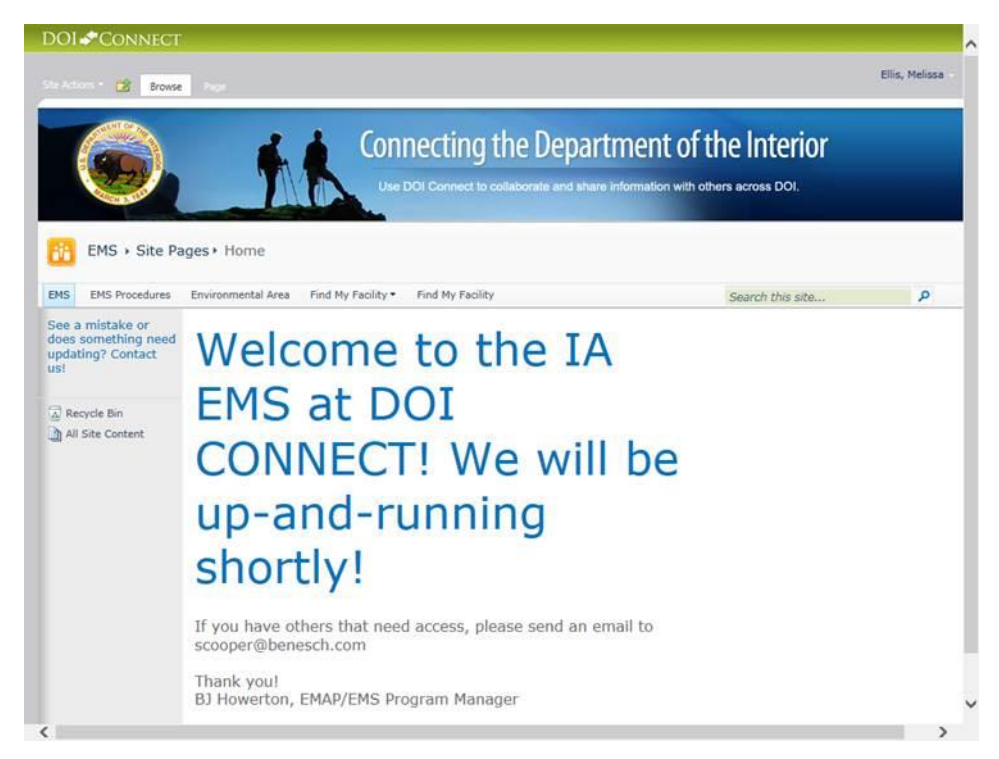

## If You Can't Login As A Partner

NOTE: The system asks forces you to make sure that you are still an active user every ~90 days (takes around 10 minutes)

IF YOUR PASSWORD DOESN'T WORK: click "If you need password assistance click here"

| Log On              |                                          |          |  |
|---------------------|------------------------------------------|----------|--|
| UserName:           | ia\spencer.cooper                        |          |  |
| Password:           | •••••                                    |          |  |
| If you are a PARTNI | R and need password assistance please cl | ick here |  |

- You'll receive an email. Click on the link.
- 4) Enter your username (e.g. Partners\scooper)
- 5) Answer your security question
- 6) Make up a password (NOTE: You can use old passwords)

## If You Get a "Username Not Active"

Email dean\_virag@ios.doi.gov

Body: I am trying to access DOI Connect and am getting a "Username Not Active." Can you please unlock my account.